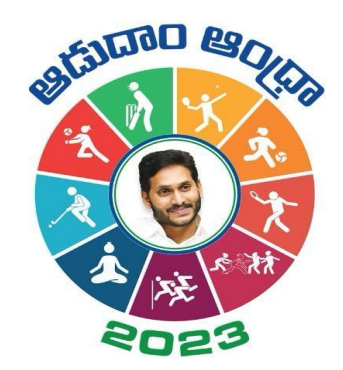

## Aadudam Andhra

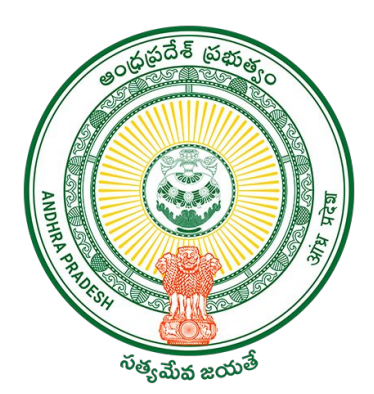

### Sports Authority of Andhra Pradesh Government of Andhra Pradesh

**SOP on "Player - Registration, Profile Edit & Team Formation"** 

**English Version** 

### Introduction

- Aadudam Andhra, a statewide sports tournament is initiated by the Government of Andhra Pradesh. Open to individuals aged 15 and above, this event encourages active living and fosters health awareness. It features competitive and non-competitive sports across 5 levels.
- The player may be a permanent resident of the village or temporarily staying the village/ Town or studying in the village. Towns can participate at GS/WS Level.
- The players who has intentional come to village only for the purpose of playing under Aadudam Andhra tournament is not eligible.
- Players should be above 15 years of age and there is no upper age limit for participation.
- All Government Employees, Sachivalayam employees and volunteers are not eligible to participate in the Aadudam Andhra tournament.
- One player may participate in a maximum of two disciplines only.
- The tournament will be conducted on a knockout basis.
- Events are too conducted for men's and women's separately.

### Team Formation Guidelines

- Registered players and the chairman have the flexibility to create a team.
- Prior to adding players to your team, ensure their registration on the Aadudam Andhra portal.
- It is essential to detail the skills of each team member.
- All added players will promptly receive an SMS notification.
- Each player's confirmation of participation is required via the OTP sent to them.
- Teams initiated by players will be submitted to the chairman for final approval.
- Only teams approved by the chairman will be eligible for tournament participation.

• To initiate the registration process as player with Aadudam Andhra, open your web browser and visit <a href="http://www.aadudamandhra.ap.gov.in">www.aadudamandhra.ap.gov.in</a> Once on the homepage, click on "Register Now" button to begin the registration process.

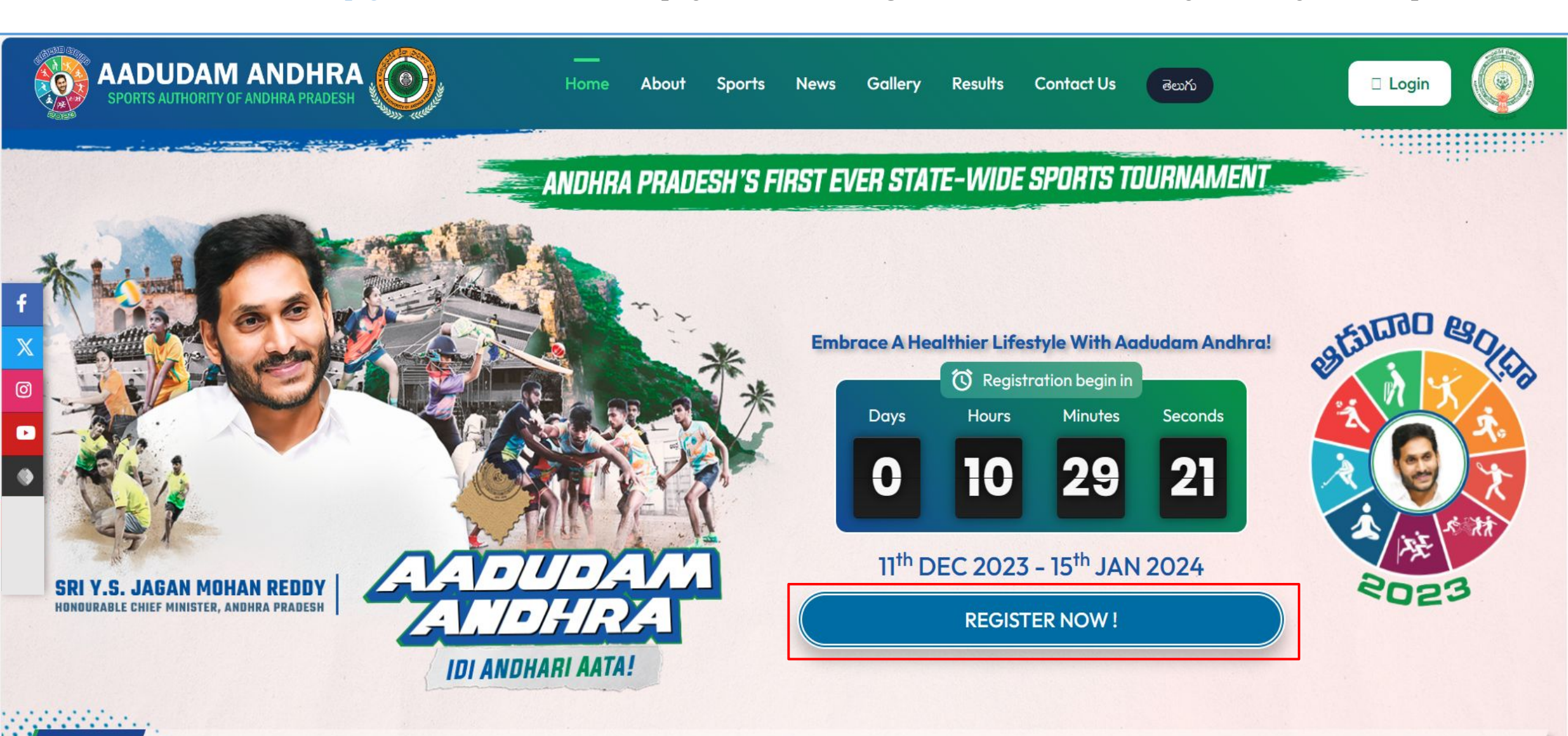

The tournament will commence from 11th December 2023 to 15th January 2024 in five different stages i.e., Village/Ward Secretariat to State Level in five competitive and three non-compe

News

• To proceed with your player registration process, click on the checkbox next to **Register as Player**, enter a valid **Aadhaar number** and carefully read the Aadhaar Consent, click on the "Accept" button to continue.

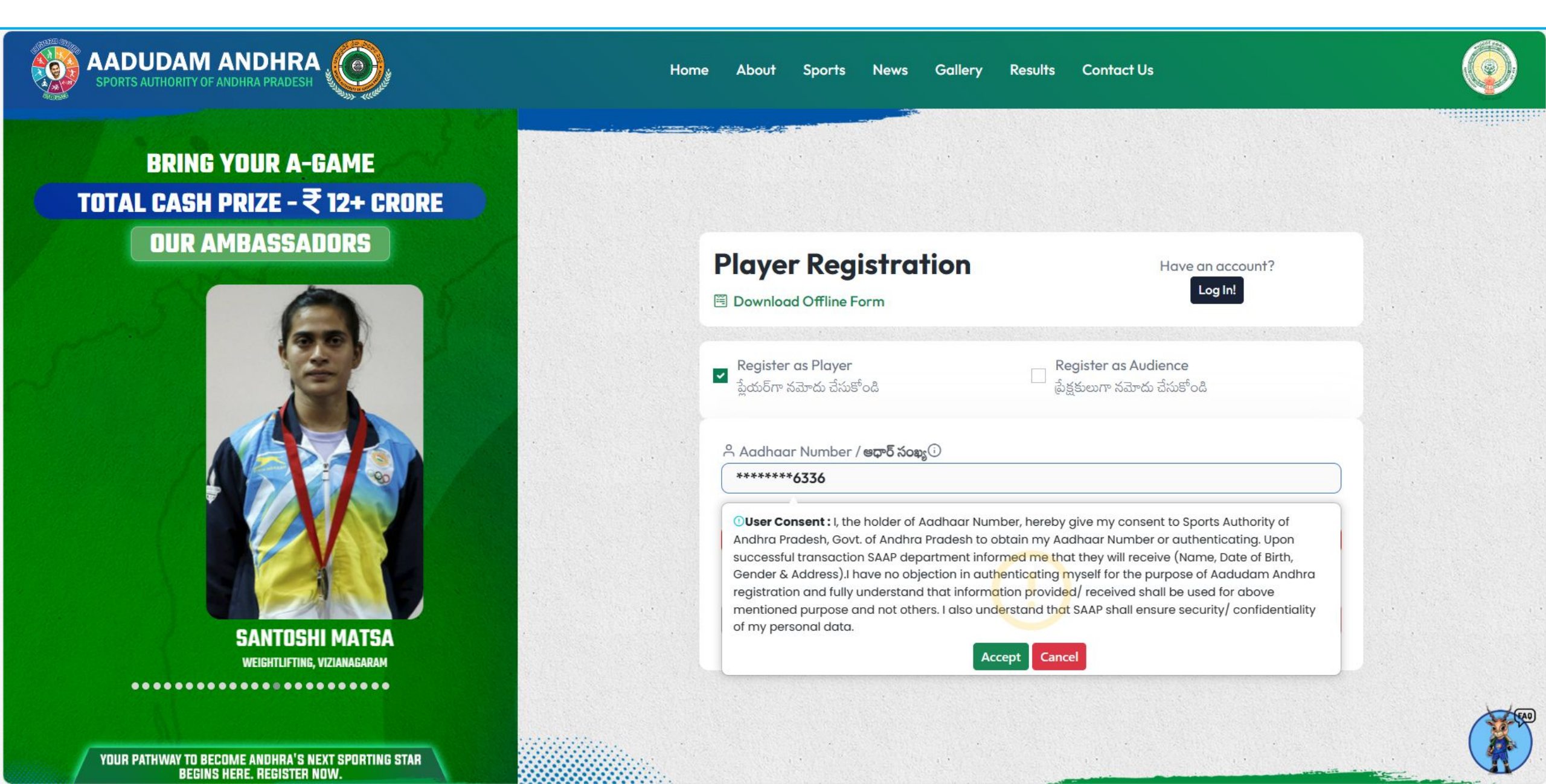

• After confirming Aadhaar Consent, Enter mobile number, the player's Login User ID will be set as their mobile number, Click on "GET OTP" button.

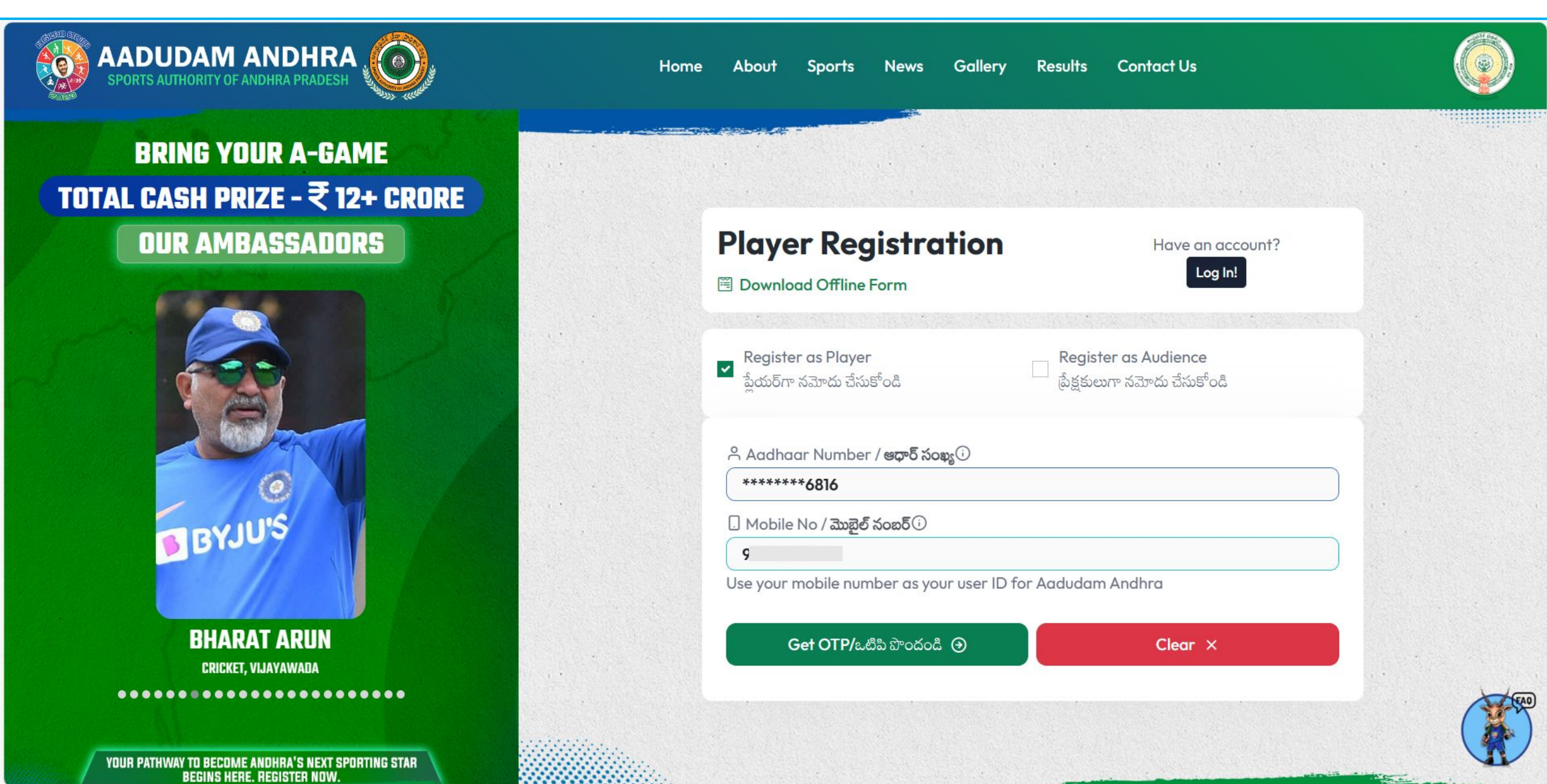

• After clicking the "Get OTP" button, an OTP will be sent to the mobile number that was previously entered.

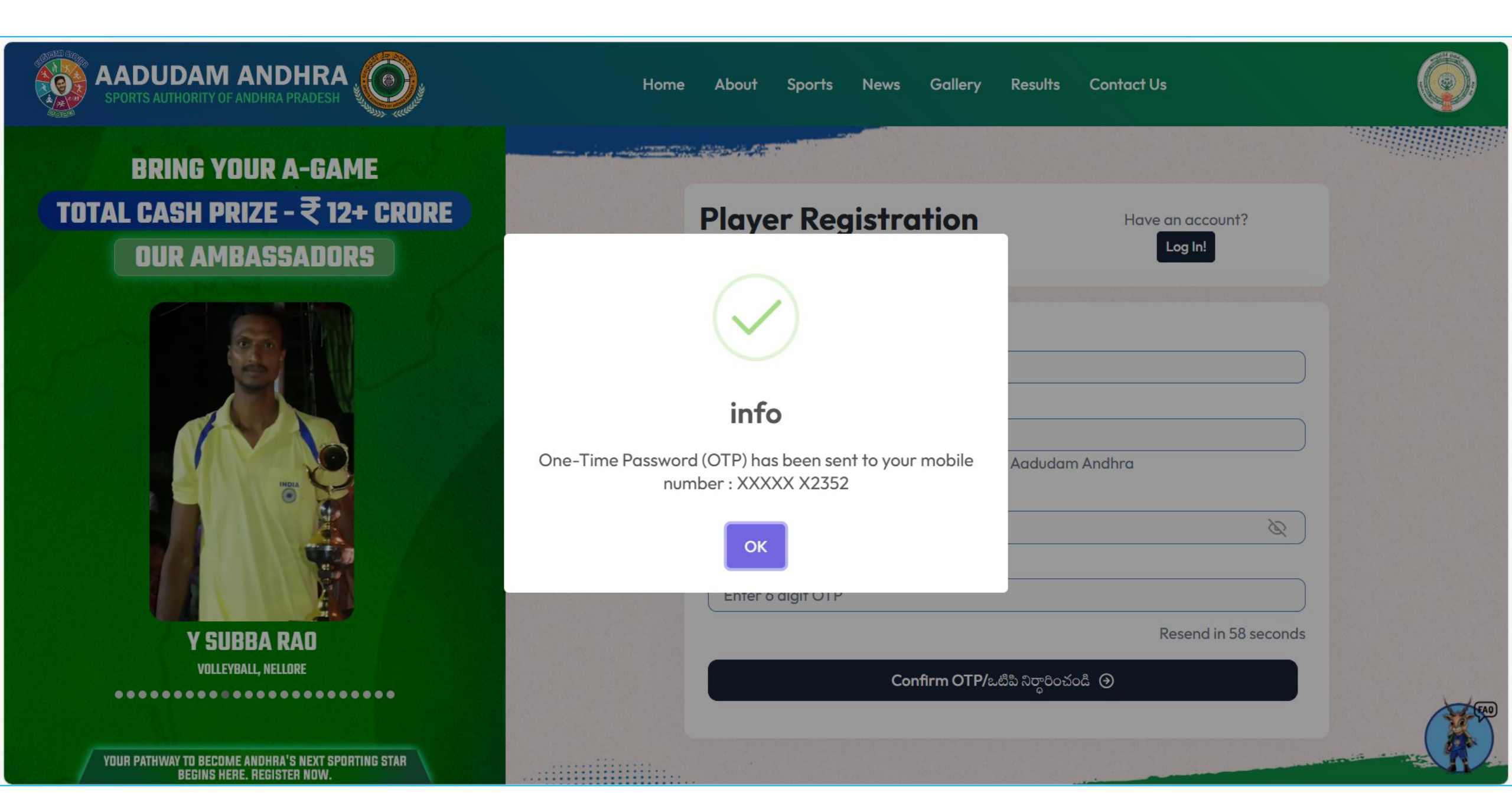

• Please enter the OTP and click on the **Confirm OTP** button.

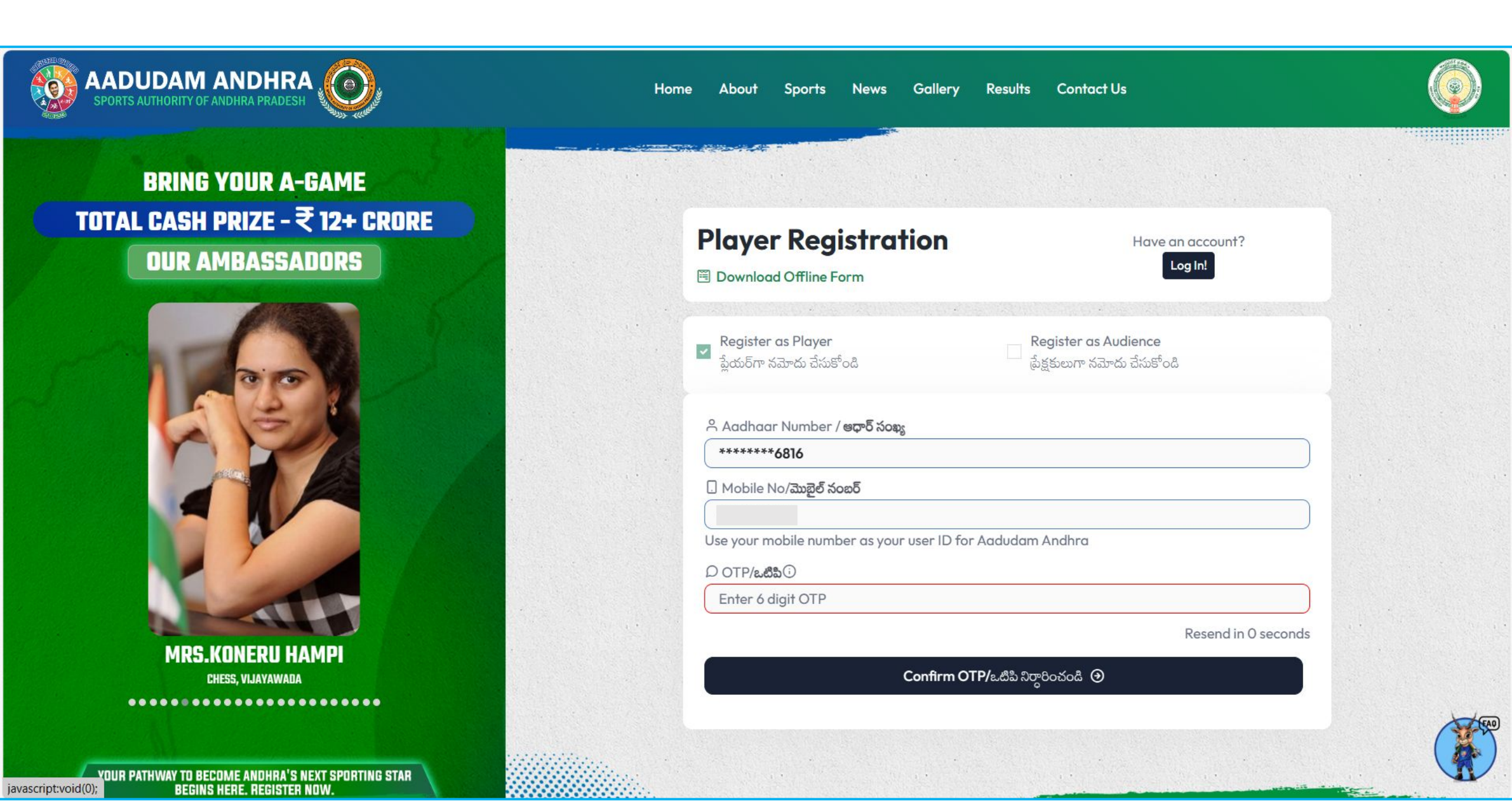

• To proceed, it is mandatory to choose a minimum of 1 or 2 games from the **competitive** category. Additionally, you can opt for any 1 to 4 games from the **non-competitive** category, or alternatively, you may proceed without selecting any. Furthermore, it is required to designate one game as your primary sport, serving as your main sporting discipline.

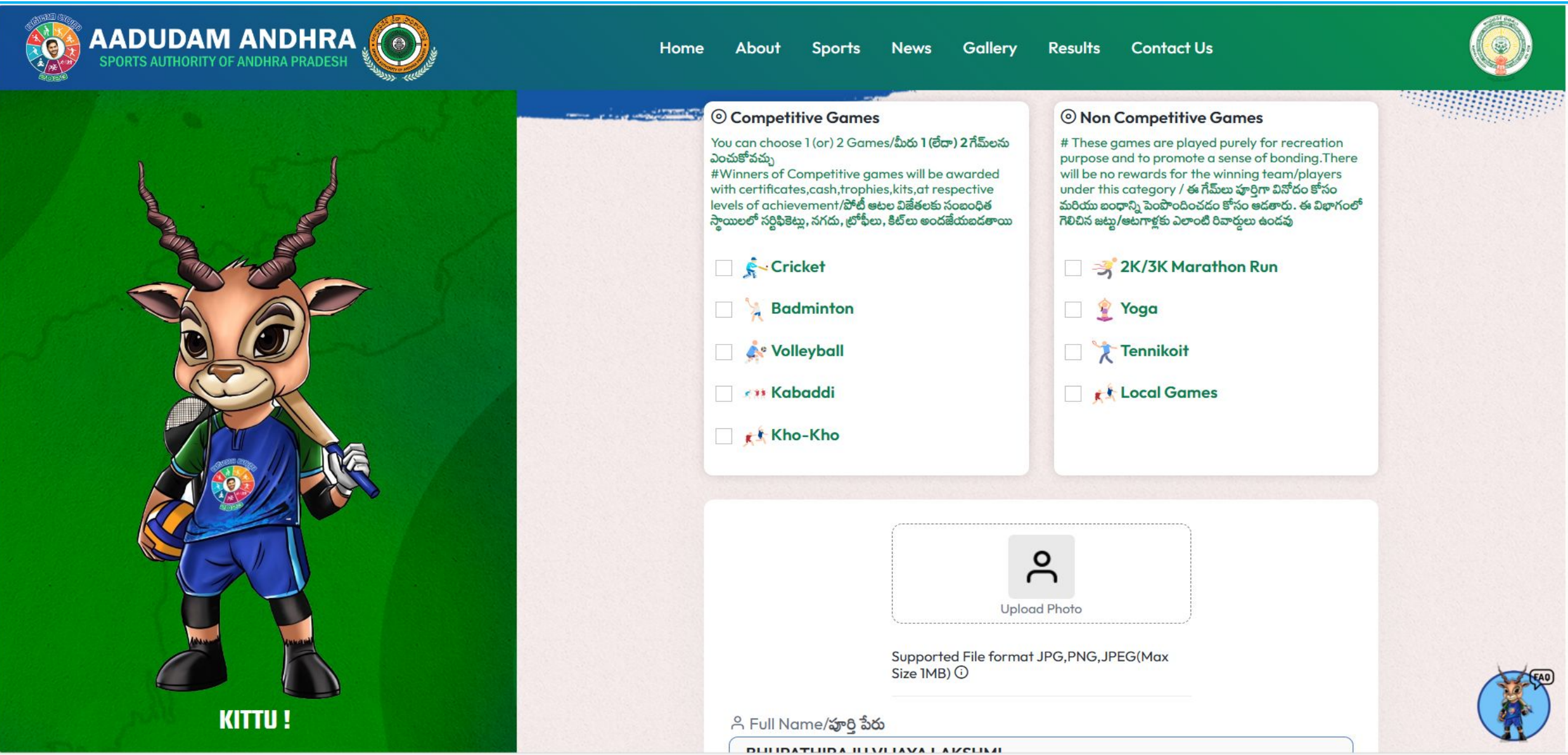

o Upload profile pic and If the player is already mapped in GSWS household mapping, their details will be auto-populated, and upon confirming that all information aligns appropriately, the user should input the Captcha, select the self-declaration checkbox, and proceed to click on the "**Register**" button.

| SPORTS AUTHORITY OF ANDHRA PRADESH                                                                                                    | Home About Sports News                                                                                                    | Gallery Results (                                                     | Contact Us                                                                                                    |                                                                                                    | ٢ |
|----------------------------------------------------------------------------------------------------|----------------------------------------------------------------------------------------------------|-----------------------------------------------------------------------|----------------------------------------------------------------------------------------------------|----------------------------------------------------------------------------------------------------|---|
|                                                                                                    | Sul Name/58 55                                                                                                    | upported File format JPG,PNC                                          | Jpload Photo<br>G, JPEG(Max Size 1MB) ()                                                                                                    |                                                                                                    |   |
|                                                                                                    |                                                                                                    |                                                                       |                                                                                                    |                                                                                                    |   |
| and the second second se | ి Gender/ <b>రింగం</b>                                                                                                    | 🛱 Date Of Birth                                                       | /ఫుట్టిన తేది                                                                                                    | 🛇 Age/వయస్సు                                                                                           |   |
|                                                                                                    | MALE                                                                                                    | 01-06-1997                                                            | <b></b>                                                                                                    | 26                                                                                                    |   |
|                                                                                                    | The address does not match with the                                                                                        | e current address                                                     |                                                                                                    |                                                                                                    |   |
|                                                                                                    | ඛ House No/කංසී నంසරි                                                                                                    |                                                                       | Address/এঠেকআ     Address/এঠিকআ     Address/এঠিকআ     Address/     Address/     Address |                                                                                                    |   |
|                                                                                                    | Пеоне                                                                                                    |                                                                       | WALAPARLAZ                                                                                                    |                                                                                                    |   |
|                                                                                                    | BAPATI A                                                                                                    |                                                                       |                                                                                                    | మండలము                                                                                                 |   |
|                                                                                                    | ጠி Secretariat/ராண் / எந் ஃசெல்ல்                                                                                          |                                                                       | © Pincode/55 55                                                                                                    | )                                                                                                    |   |
|                                                                                                    | VALAPARLA2                                                                                                    |                                                                       | 523260                                                                                                    |                                                                                                    |   |
|                                                                                                    | ి Volunteer Name/ <b>వాలంటీర్ పేరు</b>                                                                                     |                                                                       | Volunteer Mobile/                                                                                                    | వాలంటీర్ మొబైల్ నంబర్                                                                                  |   |
|                                                                                                    |                                                                                                    |                                                                       |                                                                                                    | )                                                                                                    |   |
|                                                                                                    | 🛆 Enter Captcha/క్యాప్పా ఎంటర్ చేయండి                                                                                      | 1                                                                     |                                                                                                    |                                                                                                    |   |
|                                                                                                    | 21-2 = ?                                                                                                    |                                                                       | C result h                                                                                                    | iere )                                                                                                 |   |
|                                                                                                    | Terms of Acceptance/అంగీకార నియమాల                                                                                         | <b>w</b> (i)                                                          |                                                                                                    |                                                                                                    |   |
|                                                                                                    | l confirm that all the details provided<br>from team selection./ అందించిన వివరాల<br>దారితీయవచ్చని నేను అర్థం చేసుకున్నాను. | l are accurate and true. I unde<br>ున్నీ ఖచ్చితమైనవి మరియు నిజమైనవి ఆ | erstand that any discrepancies o<br>ుని వేసు ధృవీకరిస్తున్నాను. ఏదైనా వ్యత్యానే                                                                                                    | or deviations may result in my disqualification<br>గాలు లేదా వ్యత్యాసాలు జట్టు ఎంపిక నుండి నా అనర్హతకు |   |
|                                                                                                    | 🗌 I confirm that I am not any sachivalay<br>లేడా సచివాలయం వాలంటీర్ కాదని ధృవీకరిస్తున                                      | yam functionary or a governr<br>న్నామ                                 | nent employee or a sachivalayo                                                                                                    | um volunteer./నేను సచివాలయం ఉద్యోగి, ప్రభుత్వ ఉద్యోగి                                                  |   |
|                                                                                                    | Register                                                                                                    | ⊛                                                                     |                                                                                                    | Cancel ×                                                                                               |   |

All and the second second seco

• If the player's address does not match the current address, then click on the check box, enter all the mandatory details, upload the address proof, enter Captcha, click on the self-declaration checkboxes, and click on Register.

|         | Home About Sports News Gallery Results Contact Us                                                                                                    |  |
|---------|----------------------------------------------------------------------------------------------------|--|
|         | SHAIK MAHAMMAD HUSEN                                                                                                    |  |
|         | ి Gender/ <b>రింగం</b> 🛱 Date Of Birth/పుట్టిన తేది 🗢 Age/వయస్సు                                                                                                    |  |
|         | MALE 10-06-1984 🗃 39                                                                                                    |  |
|         | The address does not match with the current address                                                                                                    |  |
|         | ín House No/ఇంటి నంబర్                                                                                                    |  |
|         | Flat No:204         Flat No:204, A Block, Sree Avenue, Padmaja Naç                                                                                                    |  |
|         | 即 District/絶空 印 Mandal/Division/並ったのか                                                                                                    |  |
|         | NTR                                                                                                    |  |
|         | 🕅 Secretariat/గ్రామా / వార్డ్ సచివాలయం 💿 Pincode/పిన్ కోడ్                                                                                                    |  |
|         | 42-Police Colony × 520007                                                                                                    |  |
|         | ా Volunteer Name/వాలంటీర్ పేరు                                                                                                    |  |
|         | \$                                                                                                    |  |
|         | 🗋 Address Proof/చిరునామా రుజుపు 🗘 Upload Address Proof/అడ్లస్ ప్రూఫ్ని అప్లోడ్                                                                                                    |  |
|         | Aadhaar Card     مقشمة (JPG,PNG,JPEG)(Max 1 MB)                                                                                                    |  |
|         | ది Enter Captcha/క్యాప్పా ఎంటర్ చేయండి                                                                                                    |  |
|         | 28-2=?                                                                                                    |  |
|         | Terms of Acceptance/ <b>అంగీకార నియమాలు</b> ు                                                                                                    |  |
|         | l confirm that all the details provided are accurate and true. I understand that any discrepancies or deviations may result                                                                          |  |
|         | వ్యత్యాసాలు లేదా వ్యత్యాసాలు జట్టు ఎంపిక నుండి నా అనర్హతకు దారితీయవచ్చని నేను అర్థం చేసుకున్నాను.                                                                                                    |  |
|         | l confirm that I am not any sachivalayam functionary or a government employee or a sachivalayam volunteer./వేసు<br>సచివాలయం ఉద్యోగి, ప్రభుత్వ ఉద్యోగి లేదా సచివాలయం వాలంటీర్ కాదని ధృవీకరిస్తున్నాను |  |
| KITTU ! | Register ⊙ Cancel ×                                                                                                    |  |

• Upon clicking the "**Register**" button, a success pop-up message will appear, redirecting you to the Welcome Page. Simultaneously, a **player card** will be generated, showcasing your details.

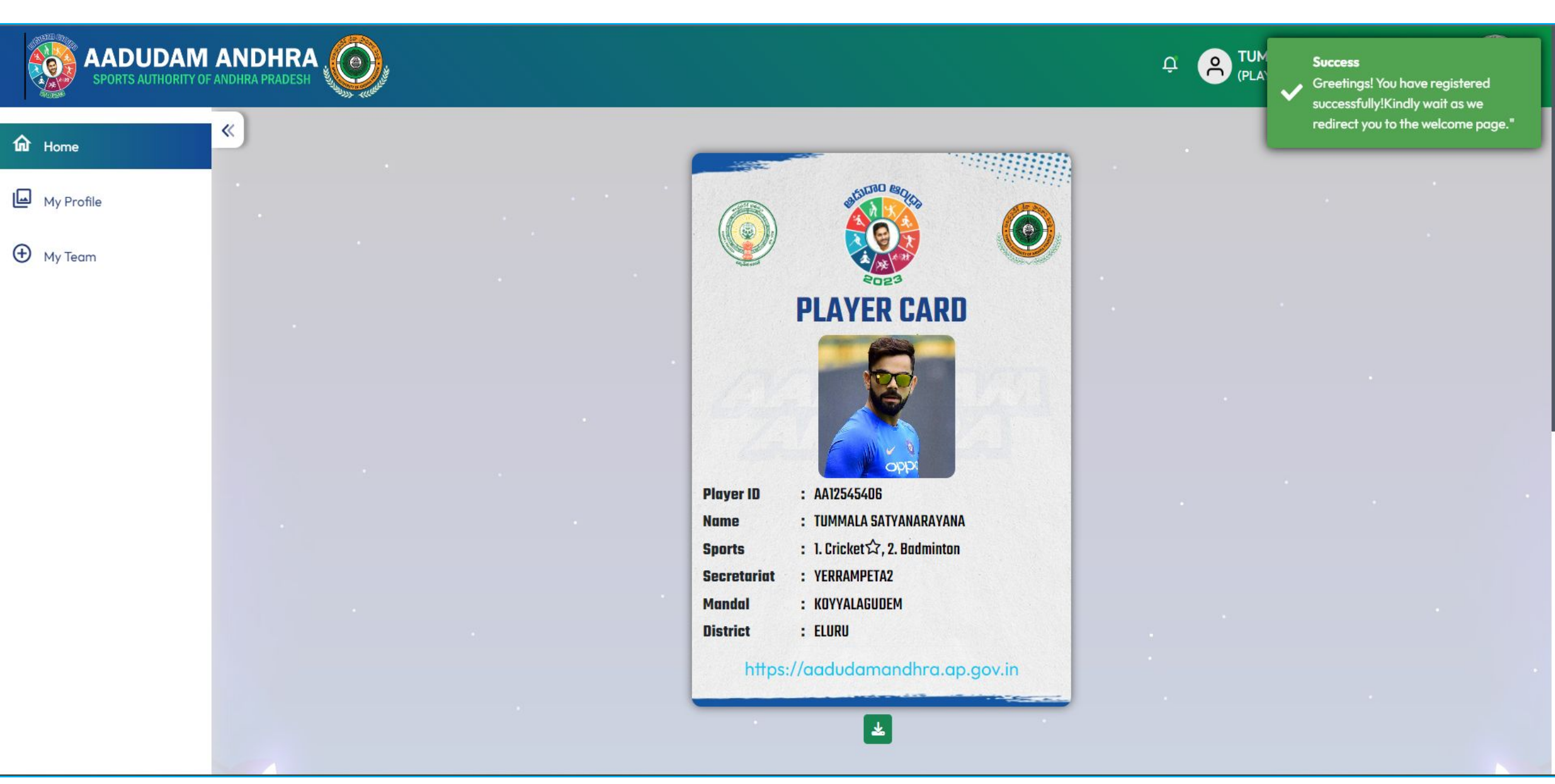

# **Profile Edit**

• Login to the Aadudam Andhra website by entering your **mobile number as the user ID** and **password**, solving the captcha, and then proceeding to click on **"Login."** 

| SPORTS AUTHORITY OF ANDHRA PRADESH | Home About Sports News Gallery                                                 | v Results Contact Us |  |
|------------------------------------|--------------------------------------------------------------------------------|----------------------|--|
|                                    | Log in<br>to continue to Aadudam Andhra                                        |                      |  |
|                                    | A User ID/లాగిన్ యూజర్ ID(your mobile number as your user ID)                  |                      |  |
|                                    | Enter Your Username                                                            |                      |  |
|                                    | Enter Password                                                                 |                      |  |
|                                    | ది Solve Captcha/క్యాప్చా పరిష్మరించండి<br>18+2 = ? ాesult here                |                      |  |
|                                    | Log In/లాగిన్                                                                  |                      |  |
|                                    | don't have a password generate new password, click<br>'Generate New Password!' |                      |  |
|                                    | If you've forgotten your password, click 'Forgot Password!'                    |                      |  |
|                                    |                                                                                |                      |  |
|                                    |                                                                                |                      |  |

No. and the second

Upon successful login, you will find the "My Profile" and "My Team" options displayed in the side menu.

Sri Y.S. Jagan Mohan Reddy

Hon'ble Chief Minister.

Andhra Pradesh

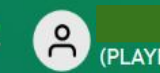

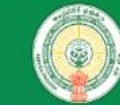

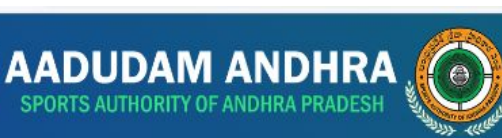

≪

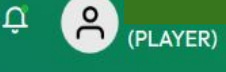

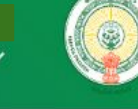

#### My Profile

Home

My Team

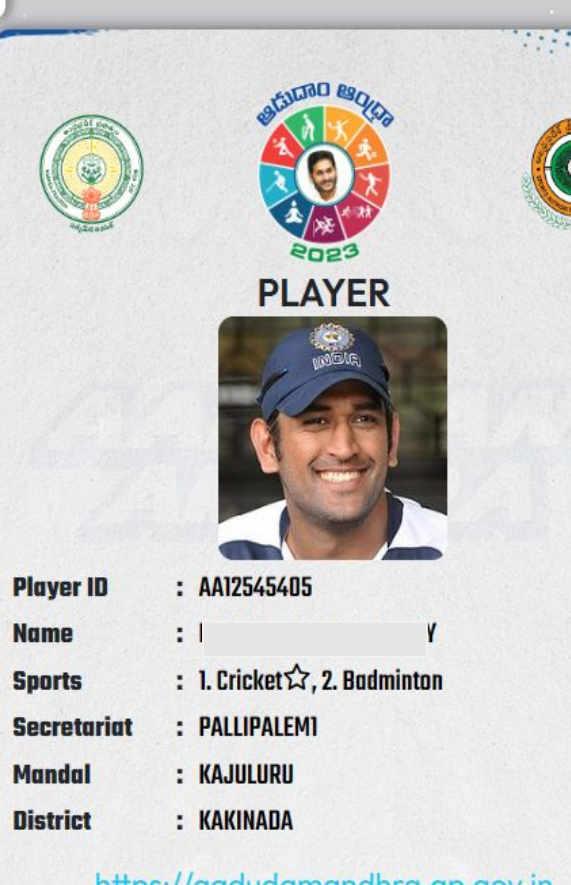

#### https://aadudamandhra.ap.gov.in

<u>©</u> ± •

Note :- To download your audience card and share it on social media platforms, click on the social media icons.

#### Welcome to Aadudam Andhra **Tournament 2023**

Government of Andhra Pradesh, that engages youth in the age group of 15 years and above from all Village Secretariats and Ward Secretariats across the state to adopt an active lifestyle and promotes awareness on health & wellbeing. The tournament will commence from 2nd October 2023 to 8 th November 2023 in five different stages i.e., Village/Ward Secretariat to State Level in five competitive and three non-competitive sports for young men and women

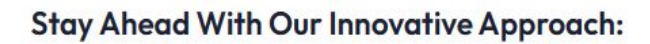

Engage the youth of Andhra Pradesh through sports. Motivate the youth to lead a healthy and fit lifestyle. Create awareness about ways to promote a healthy lifestyle, develop active habits, and improve quality of life.

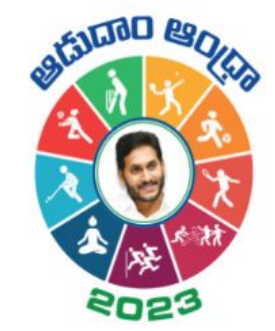

• To view your profile, click on "My Profile," where you can update your profile picture, address, and games. If you wish to edit your data, simply click on the Edit Icon and make the necessary updates.

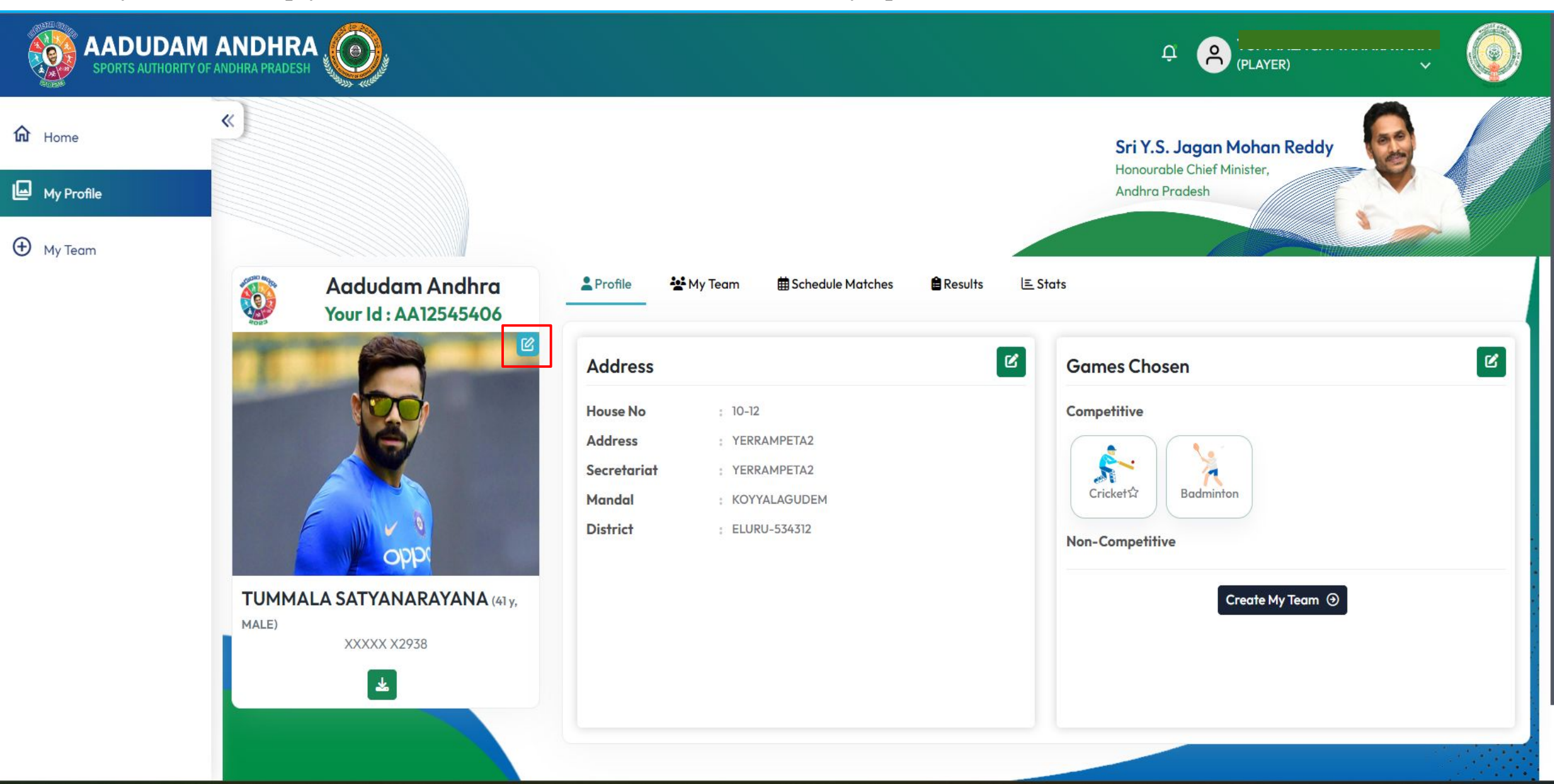

• To update your profile picture, kindly upload photos in JPG and PNG formats only, and then click on the Update button.

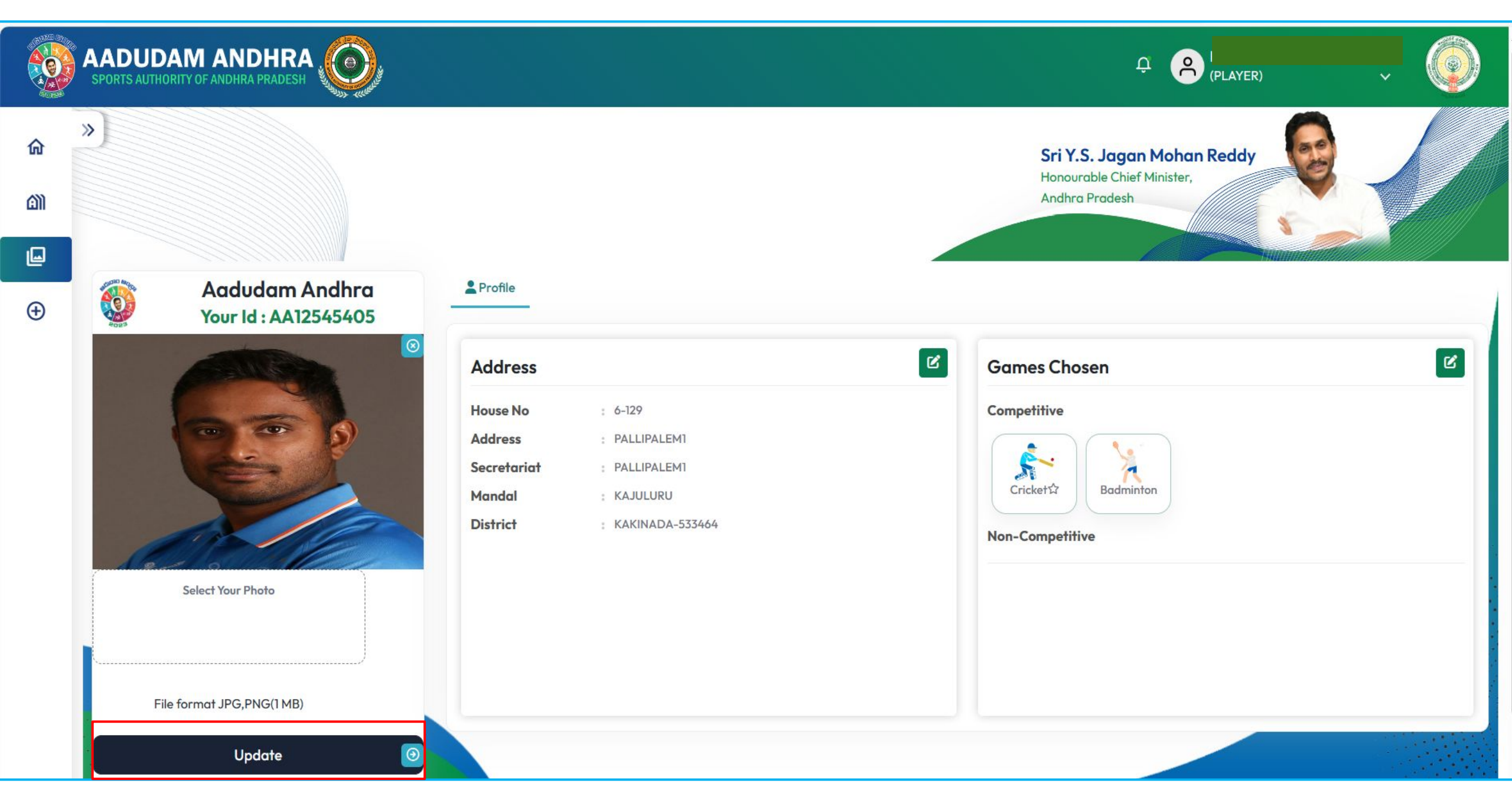

• Upon clicking the Update button, a confirmation alert message will be displayed indicating that the profile photo has been successfully changed.

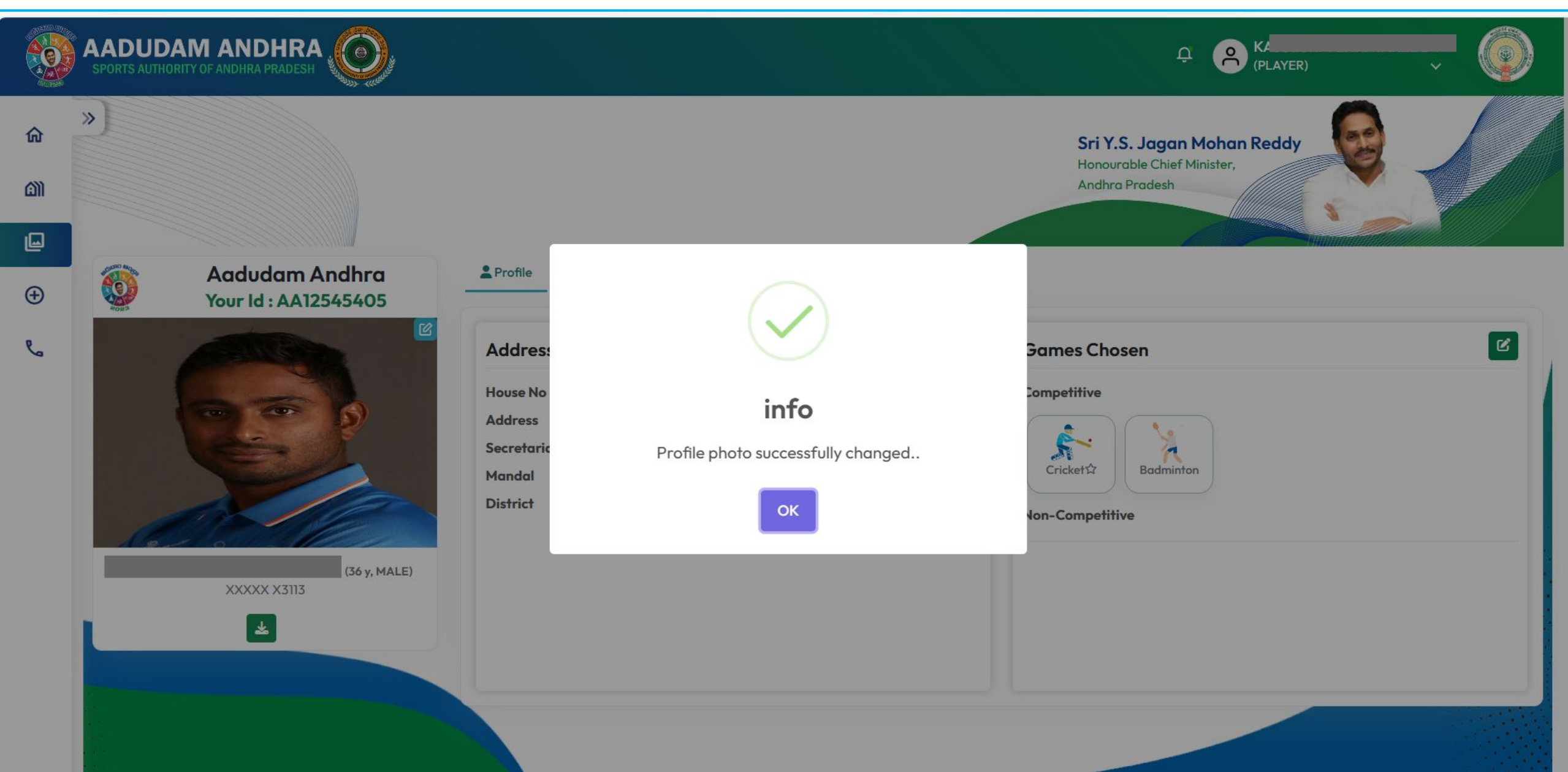

• To edit your address, click on the Edit Icon, update your address details, and then click on the Update button.

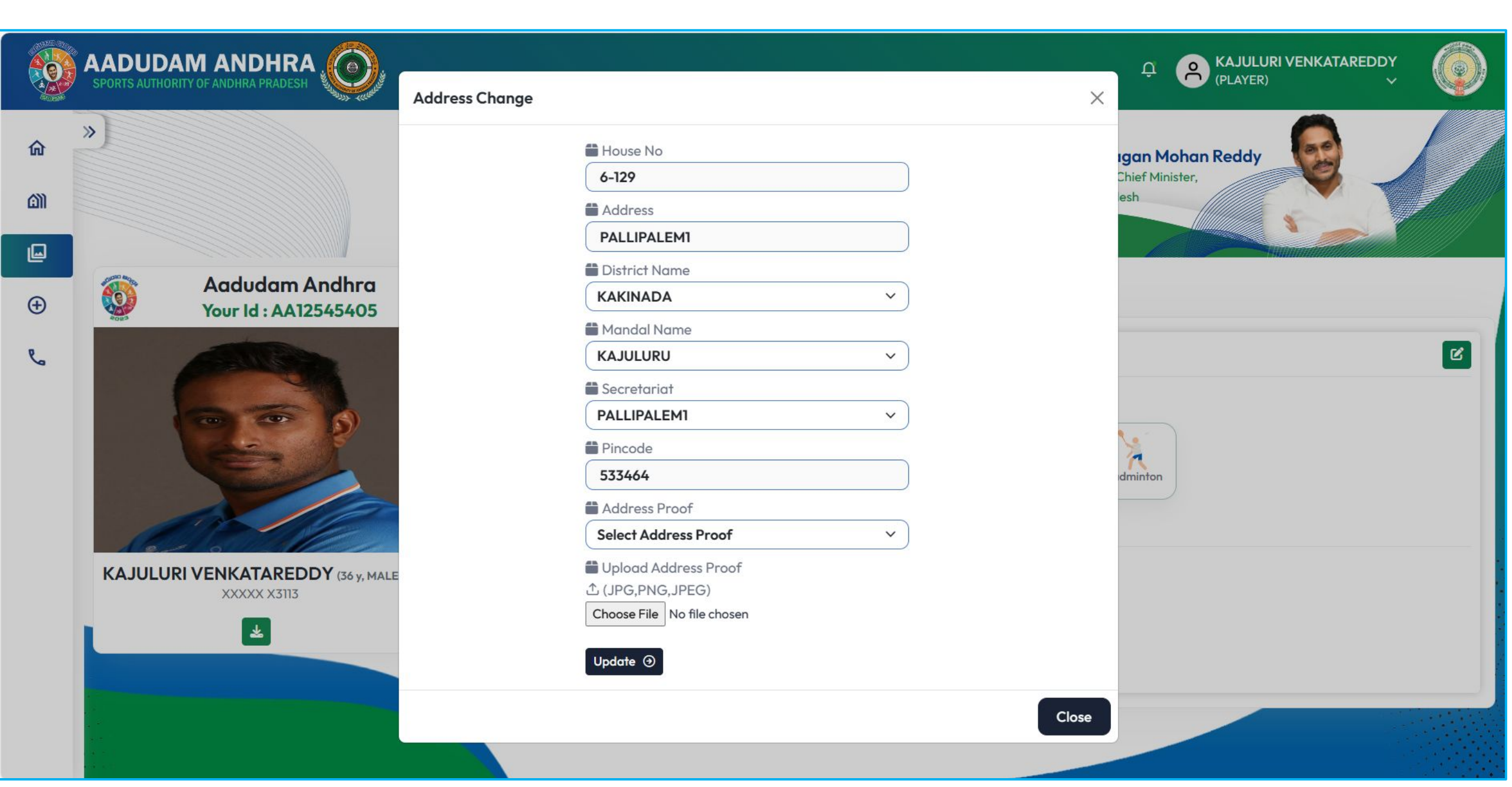

To modify your Participating Games, select the Edit Icon, make the necessary changes to your Participating Games details, and then click on the Update button.

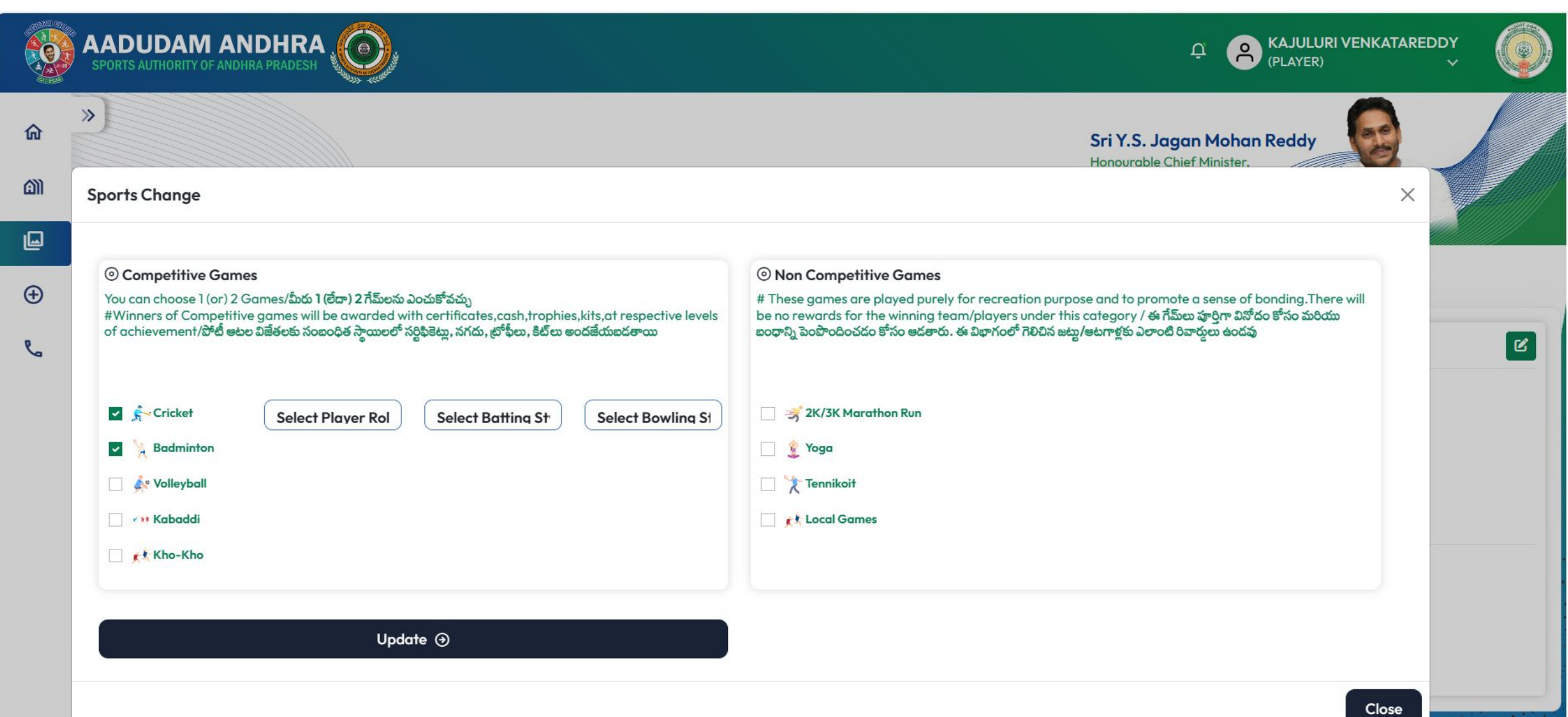

• Following the successful update, an alert message will be displayed, confirming that the changes have been applied successfully.

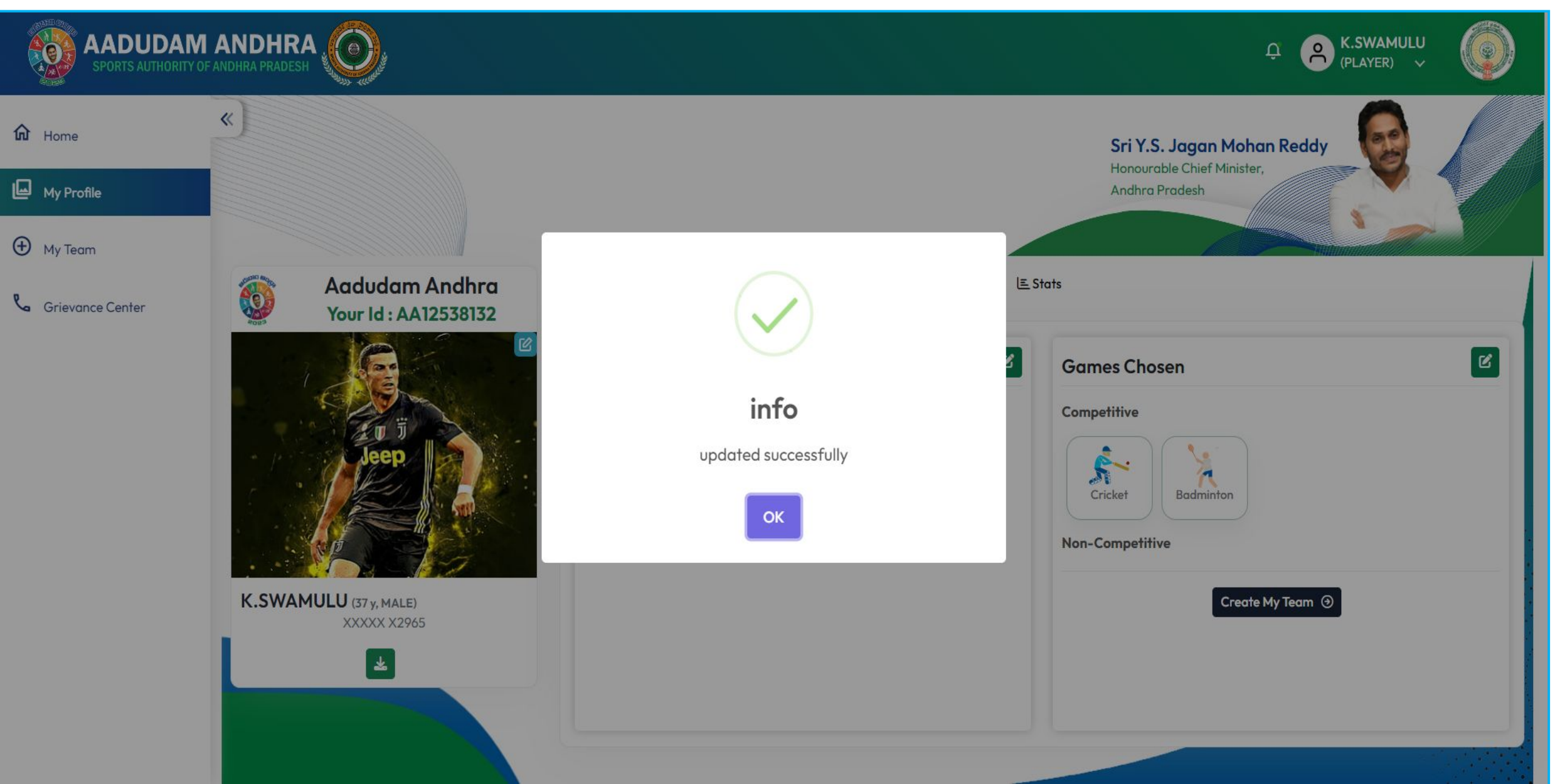

• To create a team, navigate to "My Team," choose the game, and click on "Get."

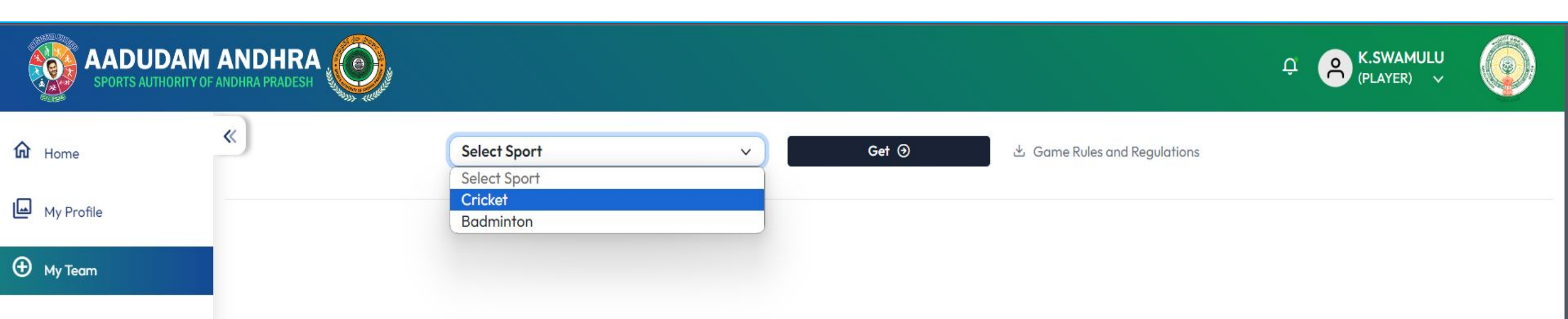

## **Team Formation**

• Click on Create New Team Button.

| SPORTS AUTHORITY |                                       |                                                   |                                                                   | Ç <mark>∧</mark> K<br>(PLAYER) ∨                                                                                                    |  |
|------------------|---------------------------------------|---------------------------------------------------|-------------------------------------------------------------------|----------------------------------------------------------------------------------------------------|--|
| 🔂 Home           | «                                     | Cricket                                           | ~                                                                 | Get ③ 🗠 Game Rules and Regulations                                                                                                    |  |
| My Profile       | Desistered Discourse                  |                                                   |                                                                   | MuTores                                                                                                    |  |
| My Team          | Search<br>Showing 97 Registered Playe | rs Results                                        |                                                                   | My Team<br>Create New Team ④<br>Step-1.Create a Game Team(గేమ్ బృందాన్ని సృష్టించండి)                                                                                                    |  |
|                  | K.SWAM<br>ID: AA1253<br>Sport:Cric    | ULU MALE (37)<br>38132<br>:ket,Badminton          | XXXXX X2965  Role : Batter, Right Handed Batter, Right Arm Medium | <ul> <li>I. Registered players and chairman have the flexibility to create a team with a maximum of 16 players</li> <li>I. Prior to adding players to your team, ensure their registration on the Aadudam Andhra portal.</li> </ul>                                                                                             |  |
|                  | MADARI<br>ID : AA1253<br>Sport :Cric  | KURUVA GOPI MALE (17)<br>58133<br>:ketû,Badminton | XXXXX X2966  Role : Bowler, Right Arm Fast                        | <ul> <li>GF 3. It is essential to detail the skills of each team member.</li> <li>GF 4. All added players will promptly receive an SMS notification.</li> <li>GF 5. Each player's confirmation of participation is required via the OTP sent to them</li> </ul>                                                                 |  |
|                  | VADIGA<br>ID: AA1253<br>Sport : Cric  | HANUMANNA MALE (29)<br>58134<br>.ketな,Badminton   | XXXXX X2967      Role :                                           | <ul> <li>6. Teams initiated by players will be submitted to the chairman for final approval.</li> <li>7. Only teams approved by the chairman will be eligible for tournament participation.</li> </ul>                                                                                                    |  |
|                  | GOSULA<br>ID: AA1254<br>Sport :Cric   | CHANDRA SEKHAR REDDY<br>45392<br>:ketជំ,Badminton | MALE (29)  XXXXX X2929  Role :                                    | <ul> <li>F 1.8జిస్టర్డ్ ప్లేయర్లు గరిష్టంగా 16 మంది ఆటగాళ్లతో జట్టను ఏర్పాటు చేసుకొనే సౌలభ్యాన్ని కలిగి ఉంటారు</li> <li>F 2.మీ జట్టలో ఆటగాళ్లను చేర్చుకునే ముందు, అడుదం అంధా పోర్టల్లలో వారు నమోదు చేసుకున్నారా లేదా అని నిర్ధారించుకోవాలి.</li> <li>F 3.ప్రతి జట్టలో సభ్యుల యొక్క నైపుణ్యాలను వివరించడం చాలా అవసరం.</li> </ul> |  |
|                  | TELUGU                                | PARUSARAMUDU MALE (25)                            |                                                                   |                                                                                                    |  |

- The details of players who registered in your secretariat for a particular sport will be displayed in a list.
- To add player into team, click on the (+ Add to Team) button and proceed to add players to the team.

| SPORTS AUTHORITY OF A |                   |                                                                               |                                                                                       |                                                | ੵ <mark></mark> |
|-----------------------|-------------------|-------------------------------------------------------------------------------|---------------------------------------------------------------------------------------|------------------------------------------------|-----------------|
| € Home                | «                 | Cricket                                                                       | <b>v</b>                                                                              | Get ③ ④ Game Rules and Regulations             |                 |
| My Profile            | _                 |                                                                               |                                                                                       |                                                |                 |
| 🕀 My Team             | Registered P      | Players                                                                       |                                                                                       | My Team                                        |                 |
|                       | Search            |                                                                               |                                                                                       | Search                                         |                 |
|                       | Showing 97 Regist | tered Players Results                                                         |                                                                                       | No results found for added players on the team |                 |
|                       |                   | K.SWAMULU MALE (37)<br>ID : AA12538132<br>Sport :Cricket,Badminton            | + Add to Te<br>XXXXX X2965<br>Role : Batter, Right Handed Batter, Right Arm<br>Medium | eam                                            |                 |
|                       |                   | MADARI KURUVA GOPI MALE(17)<br>ID : AA12538133<br>Sport :Cricket ជំ,Badminton | + Add to Te<br>XXXXX X2966<br>Role : Bowler, Right Arm Fast                           | eam                                            |                 |
|                       |                   | VADIGA HANUMANNA MALE (29)<br>ID : AA12538134<br>Sport :Cricket☆,Badminton    | + Add to Te<br>XXXXX X2967<br>Role :                                                  | eam                                            |                 |
|                       |                   | GOSULA CHANDRA SEKHAR REDDY<br>ID : AA12545392<br>Sport :Cricket û,Badminton  | MALE (29)<br>XXXXX X2929<br>Role :                                                    | eam                                            |                 |
|                       |                   | TELUGU PARUSARAMUDU MALE (25)                                                 | + Add to Te                                                                           | eam                                            |                 |

• Following the selection of players using the (+ Add to Team) button, choose the player role, Style and click on the "Get OTP" button.

| SPORTS AUTHORITY OF                                                                                                    |                                                                                                   |                                                                                                    | ָ <mark>א K.SWAMULU</mark><br>(PLAYER) ✓ |  |
|----------------------------------------------------------------------------------------------------|---------------------------------------------------------------------------------------------------|----------------------------------------------------------------------------------------------------|------------------------------------------|--|
| <ul> <li>AADUDANY SPORTS AUTHORITY OF VISION SPORTS AUTHORITY OF VISION SPORTS AUTHORITY AUTHORITY AUTHOR</li></ul> | ANDHRA PRADESH<br>ANDHRA PRADESH<br>C<br>C<br>C<br>C<br>C<br>C<br>C<br>C<br>C<br>C<br>C<br>C<br>C | Cricket     Add Player     K:SWAMULU   Player ID: AA12538132     9689412965   Sport: Cricket,Badminton   Playing Role   Batter   Batter   Batter   Batter   Batter   Batter   Batter   Batter   Batter   Batter   Batter   Batter   Bowling Style   Right Arm Medium     Core | € € K.SWAMOLO<br>(PLAYER) ✓              |  |
|                                                                                                    | GOSULA CI<br>ID: AA125453<br>Sport :Cricke                                                        | ANDRA SEKHAR REDDY MALE (29)<br>2                                                                                                    |                                          |  |

• Upon clicking "Get OTP," the OTP will be sent to the player you intend to add to your team.

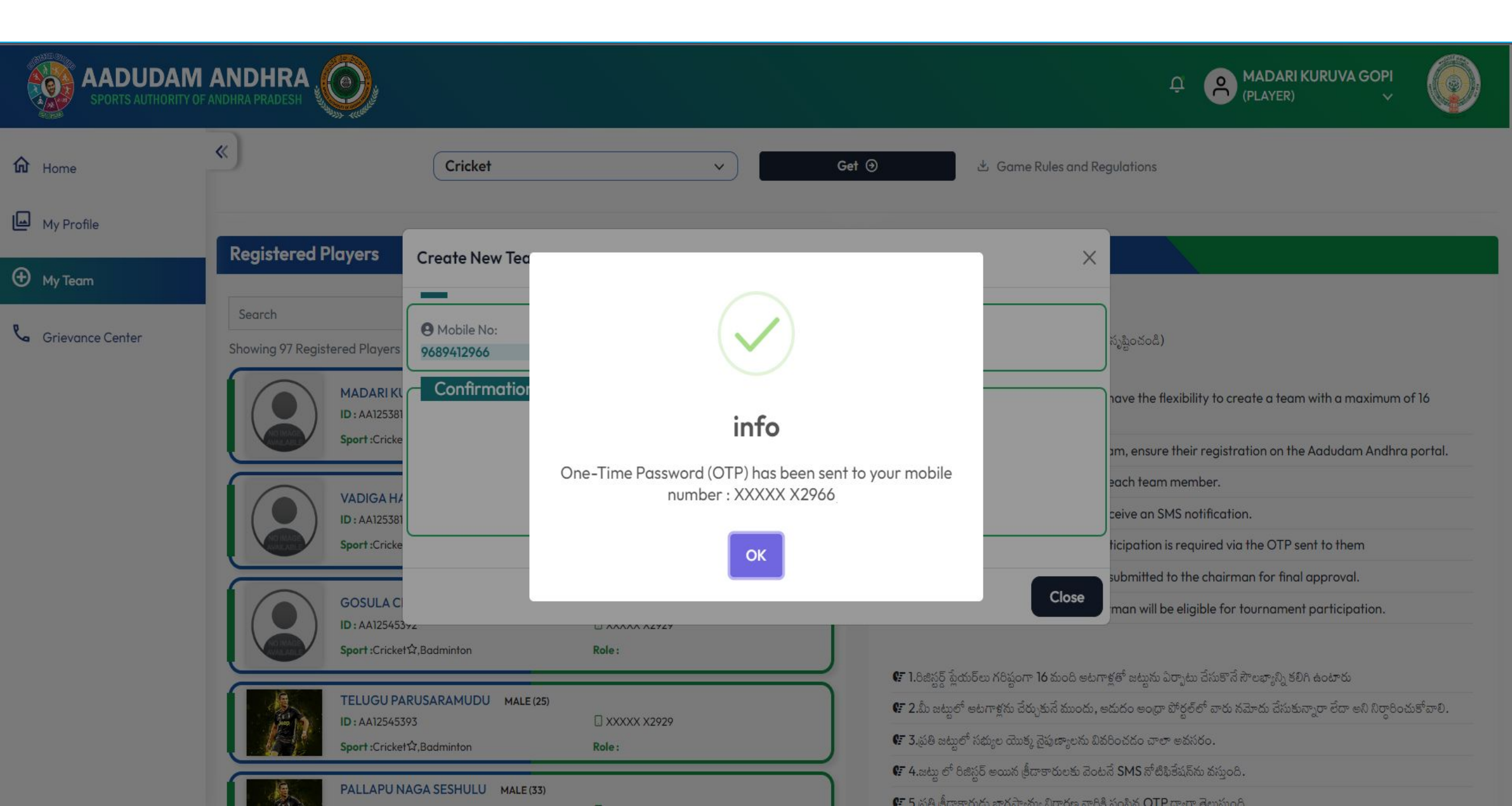

• Enter the OTP confirmed by the player and click on Confirm OTP.

| SPORTS AUTHORITY OF |                                                                                                    |                                                                                                    | Ç A K.SWAMULU<br>(PLAYER) ↓ |
|---------------------|----------------------------------------------------------------------------------------------------|----------------------------------------------------------------------------------------------------|-----------------------------|
| மி Home             | «)                                                                                                    | Add Player × pulations                                                                                                    |                             |
| My Profile          | Registered Players                                                                                                    | K.SWAMULU<br>Player ID: AA12538132 96: Sport: Cricket,Badminton                                                                                                    |                             |
| My Team             |                                                                                                    | Confirmation                                                                                                    |                             |
| Crievance Center    | Search<br>Showing 97 Registered Players<br>K.SWAMUL<br>ID : AA12538'<br>Sport :Cricke<br>MADARI KI<br>ID : AA12538'<br>Sport :Cricke | <ul> <li>Playing Role</li> <li>Batter</li> <li>Batting Style</li> <li>Right Handed Batter</li> <li>Bowling Style</li> <li>Right Arm Medium</li> <li>O OTP</li> <li>783683</li> <li>Resend in 52 seconds</li> </ul> |                             |
|                     | VADIGA HJ<br>ID : AA12538'<br>Sport :Cricke<br>GOSULA CH<br>ID : AA125453<br>Sport :Cricket<br>TELUGU PA                             | Confirm OTP () Resend OTP     Close     ANDRA SEKHAR REDDY MALE (29)     22   ① XXXXX X2929   公, Badminton   Role :     H Add to Team                                                                              |                             |

- Upon clicking "Confirm OTP," a success message will be displayed.
- The players added to your team will be shown on the right side panel, and the respective player will be marked as "Unavailable."

| AADUDAM<br>SPORTS AUTHORITY OF |                                                                                                    | C<br>Feam member added successfully                                                                          |
|--------------------------------|----------------------------------------------------------------------------------------------------|----------------------------------------------------------------------------------------------------|
| <b>1</b> Home                  | « Cricket v G                                                                                                    | et 🔊 🖄 Game Rules and Regulations                                                                            |
| My Profile                     |                                                                                                    |                                                                                                    |
| Hy Team                        | Registered Players                                                                                                    | My Team                                                                                                    |
| <b>C</b> Grievance Center      | Search<br>Showing 97 Registered Players Results                                                                                       | Search<br>Team added Players 1 / 16 results                                                                  |
|                                | MADARI KURUVA GOPI MALE (17)<br>ID: AA12538133                                                                                        | MADARI KURUVA GOPI MALE (17)<br>ID: AA12538133  Sport: Role : Bowler, Right Handed Batter, Right Arm<br>Fast |
|                                | VADIGA HANUMANNA MALE (29)       + Add to Team         ID: AA12538134          Sport :Cricket \$\vee\$,Badminton       Role :         |                                                                                                    |
|                                | GOSULA CHANDRA SEKHAR REDDY       MALE (29)         ID: AA12545392       □ XXXXX X2929         Sport :Cricket☆,Badminton       Role : |                                                                                                    |
|                                | TELUGU PARUSARAMUDU MALE (25)<br>ID : AA12545393 □ XXXXX X2929<br>Sport :Cricket फ्रे,Badminton Role :                                |                                                                                                    |
|                                | PALLAPU NAGA SESHULU MALE (33) + Add to Team                                                                                          |                                                                                                    |

• Upon completing the team creation, select the Captain, Vice Captain, Wicket-Keeper, and then click on "Submit."

| SPORTS AUTHORITY OF A |                                                                                                    |                                                                                                    |                                                                                                    | 유 MADARI KURUVA GOPI                                                                                                    |
|-----------------------|----------------------------------------------------------------------------------------------------|----------------------------------------------------------------------------------------------------|----------------------------------------------------------------------------------------------------|----------------------------------------------------------------------------------------------------|
| Home                  | « Cricket                                                                                                    | Get                                                                                                    | ⊙ ⊴ Game Rules and Regulations                                                                                                    |                                                                                                    |
| Hy Team               | Registered Players                                                                                                    |                                                                                                    | My Team                                                                                                    |                                                                                                    |
| ₲ Grievance Center    | Search<br>Showing 97 Registered Players Results<br>MADARI KURUVA GOPI MALE (17)<br>ID : AA12538133<br>Sport :Cricket \$7,Badminton<br>Player 16644676 Male (16)<br>ID : AA06640890<br>Sport :Cricket | Unavailable<br>. XXXXX X2966<br>Role : Bowler, Right Handed Batter, Right Arm<br>Fast<br>+ Add to Team<br>. XXXXX X5444<br>Role : | Search Team added Players 16 / 16 results Captain Vice Captain Select Captain BODIGALLA LAKSHMINARAY/ ID : AA12538094 Sport : ERAGANABOINA SRINIVASUL | Wicket Keeper<br>Select Wicket Kee Submit ()<br>ANA MALE (34)<br>ANA MALE (34)<br>Added<br>Acode : Wicket Keeper, Right Handed Batter, Right<br>Arm Leg Spin |
|                       | Player 16644677 Male (38)<br>ID : AA06640891<br>Sport :Cricket                                                                                                    | + Add to Team<br>XXXXX X5445<br>Role :                                                                                            | GOLLA RAMAKRISHNA MAL                                                                                                    | E (41)                                                                                                    |
|                       | Player 16644678 Male (42)<br>ID : AA06640892<br>Sport :Cricket                                                                                                    | + Add to Team  XXXXX X5446  Role :                                                                                                | GORAVA MALLIKARJUNA N<br>ID : AA12538130                                                                                                    | Role : Bowler, Left Handed Batter, Right Arm<br>Fast<br>ALE (26)                                                                                             |

• After creating the team, your team details will be displayed, and your team will be visible at the secretariat chairman login for Approval.

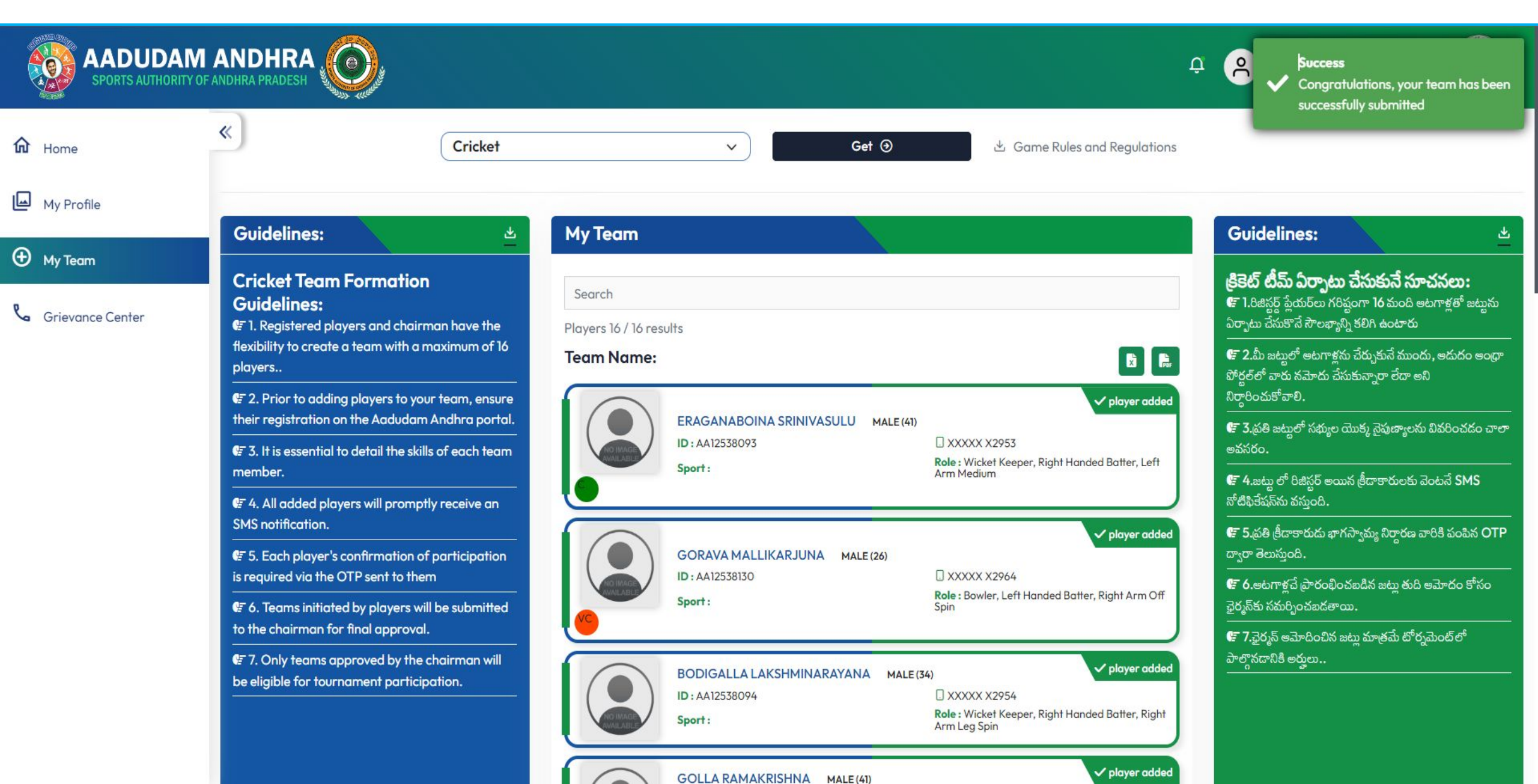

### **THANK YOU**